# 【語学教室・遠隔授業】PCの設定

- ・ノートPCを使う準備
- ・Zoomを使う
- ・Teamsを使う
- Webカメラ詳細設定(Zoom)

## ノートPCを使う準備

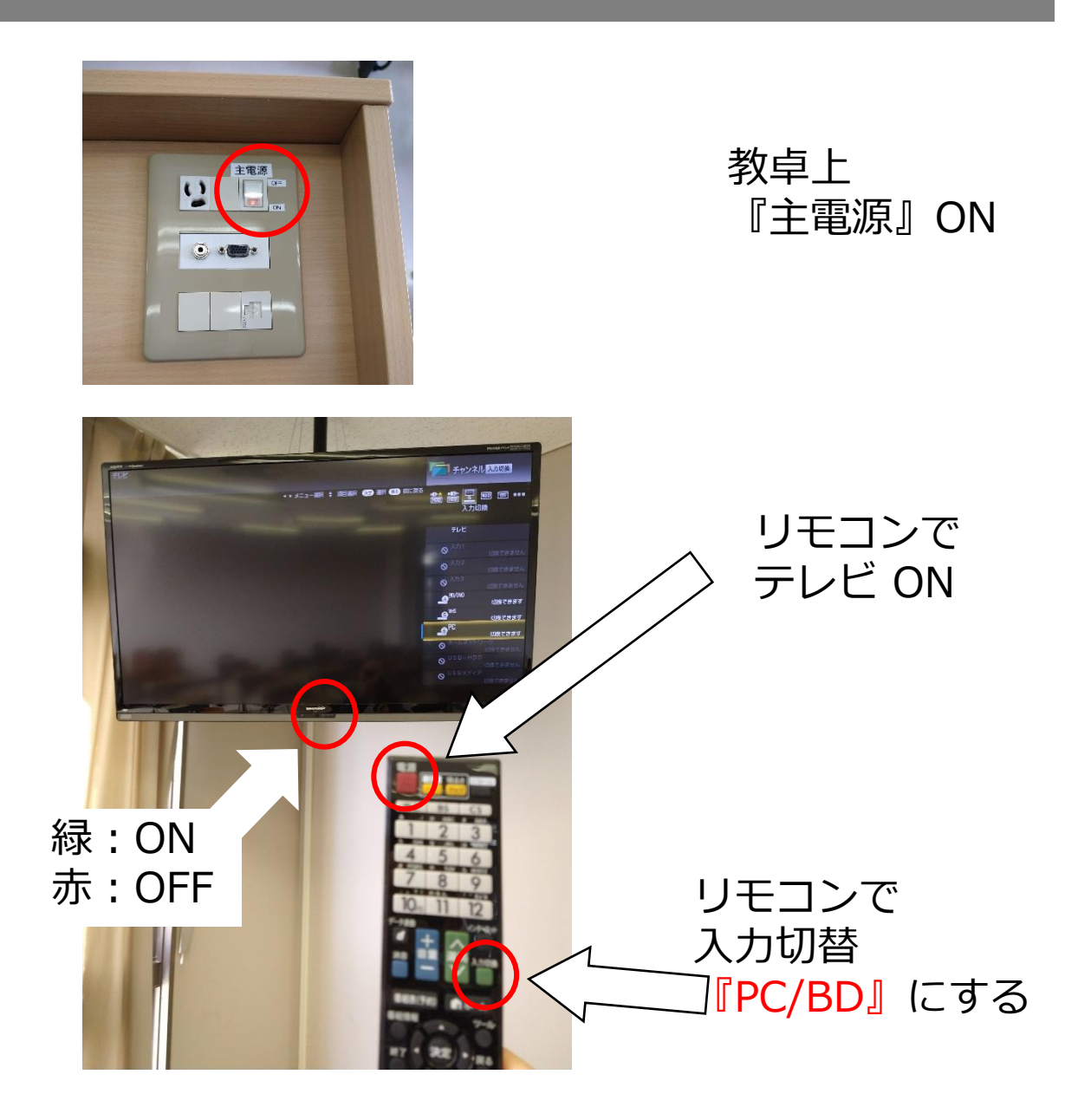

Ver 1.1 (2021.4) 桃山学院大学 視聴覚事務室

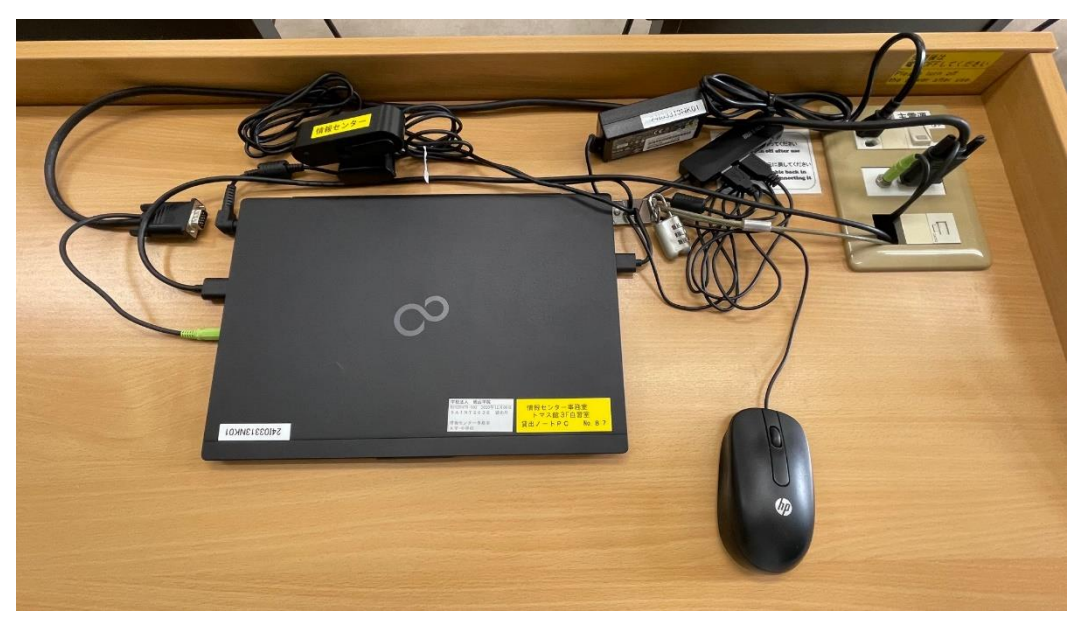

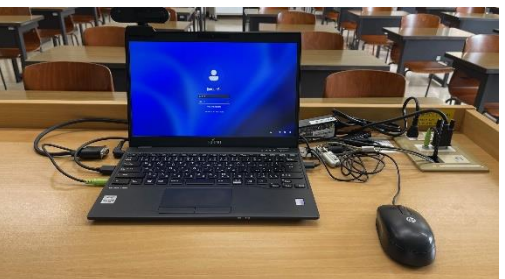

ケーブル類を接続し ノートPCの電源を入れ ID・パスワードを入力 してサインイン

PCのスピーカー音量を調節(100にする)

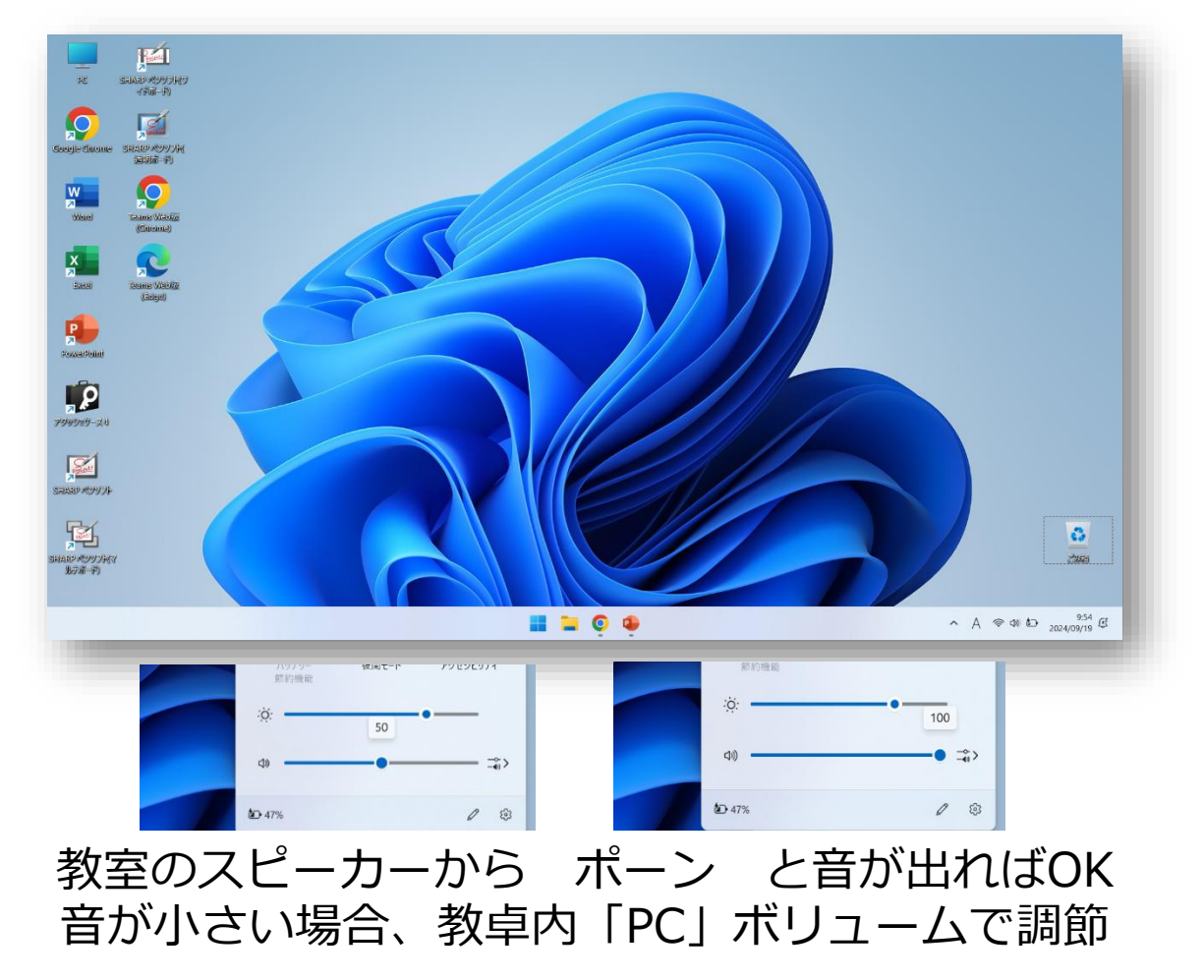

# Zoomを使う

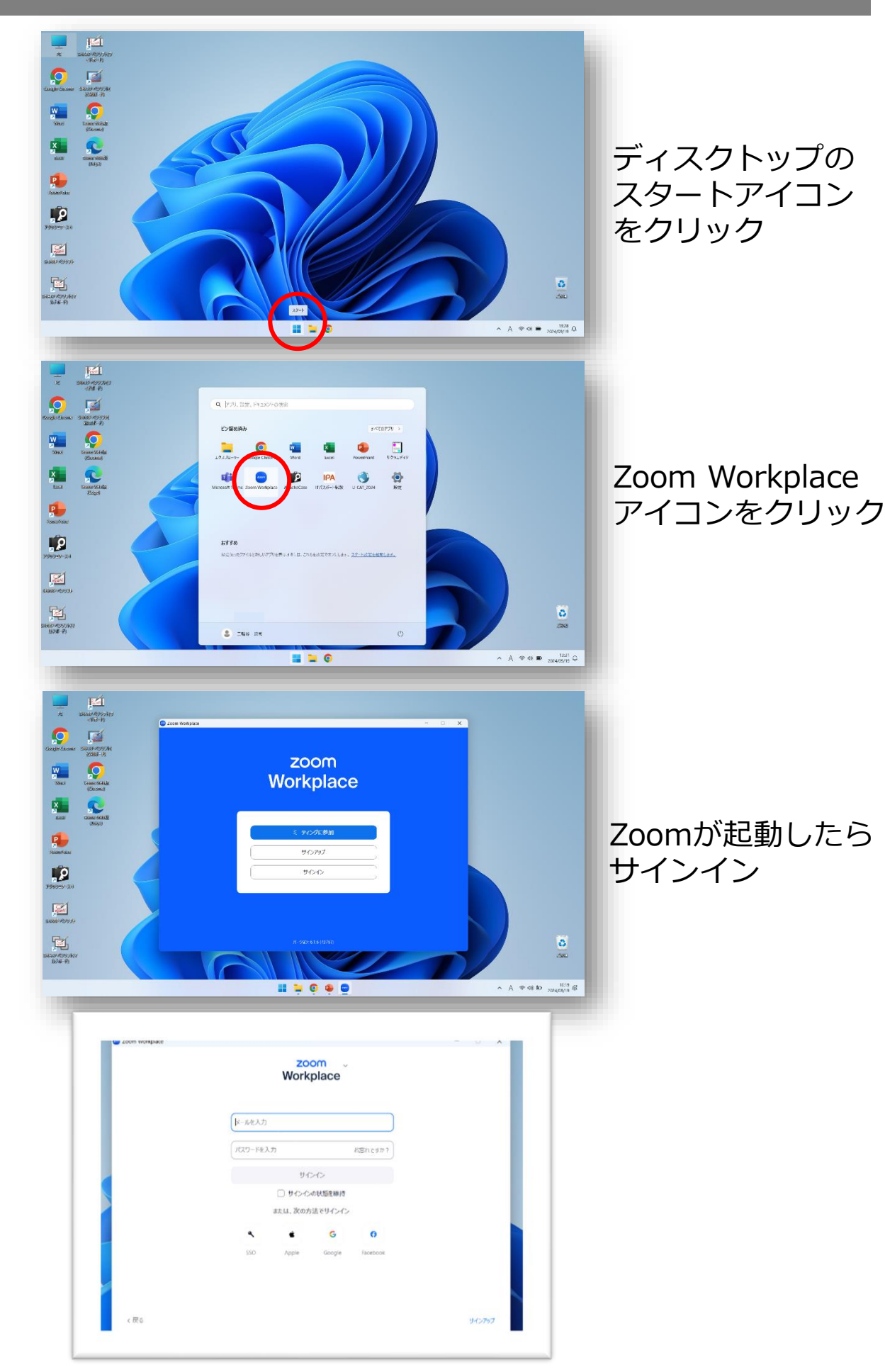

### Zoomミーティングを開始

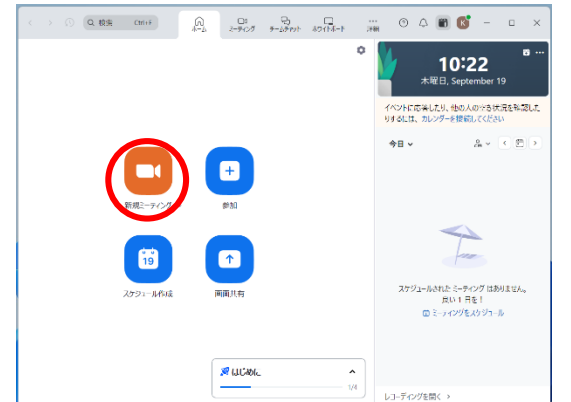

## Zoomのオーディオテストを実行

|       | With place   学 こーナイングを始ませた A MOOL     ()   オープィオ たがりまた     ()   オープィオ ためいの     ()   コンピュータオープィオ ためいの     ()   アンピュータオープィオ ためいの     ()   アンピュータオープィオ ためいの     ()   アンピュータオープィオ ためいの     ()   アンピュータオーブイオ ためいの     ()   アンピュータオーブイオ ためいの     ()   アンピュータオーブイオ ためいの     ()   アンピュータオーブイオ ためいの     ()   アンピュータオーブイオ ためいの     ()   アンピュータオーブイオ ためいの     ()   アンビュータオーブイオ ためいの     ()   アンビュータオーブイオ ためいの     ()   アンビュータオーブイオ ためいの     ()   アンビュータオーブイオ ためいの | ミーティング<br>7 を開始すると<br>表示される |
|-------|----------------------------------------------------------------------------------------------------|-----------------------------|
| スピーカ- | ーのテスト                                                                                                    |                             |
|       | 、<br>着信音が聞こえますか。<br>スピーカーを選択<br>ヘッドホン (Realtek(R) Audio) ~<br>出力レベル:                                                                                                    | はいをクリック<br>教室のスピーカーから       |
|       | はい いいえ、別のスピーカーを試す                                                                                                    | 音楽が流れれば OK                  |
| マイクの  | テスト                                                                                                    | 1                           |

| 少し話してみて返答があるか確                                  | 認してください。     |      |
|-------------------------------------------------|--------------|------|
| マイクを選択<br>マイク (FHD Camera Microphone)<br>入力レベル: | Ţ,           | クリック |
| はい                                              | いいえ、別のマイクを試す |      |

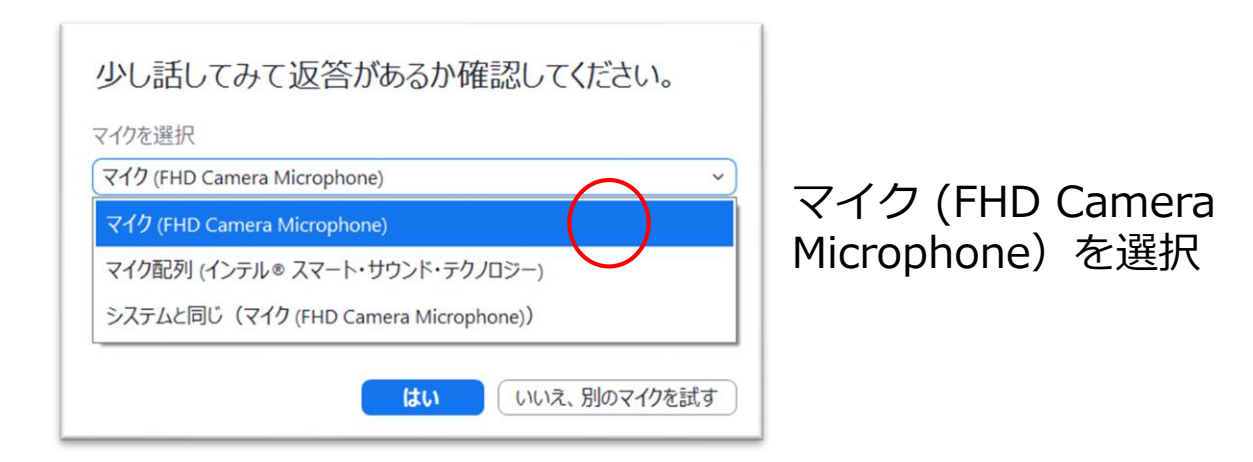

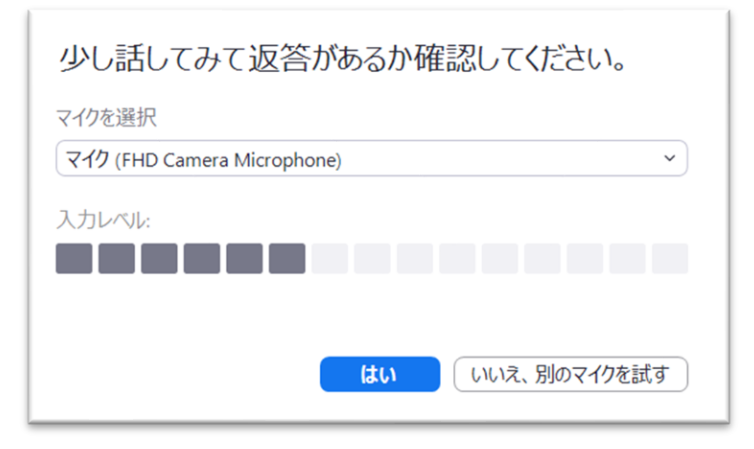

話して 入力レベルが 動いていればOK

| デバイスは正常に動作しています! |                               |  |
|------------------|-------------------------------|--|
| スピーカー:           | ヘッドホン (Realtek(R) Audio) 🗸    |  |
| マイク:             | マイク (FHD Camera Microphone) 🗸 |  |
|                  |                               |  |
| TAPER J          |                               |  |

#### マイクのテストの完了

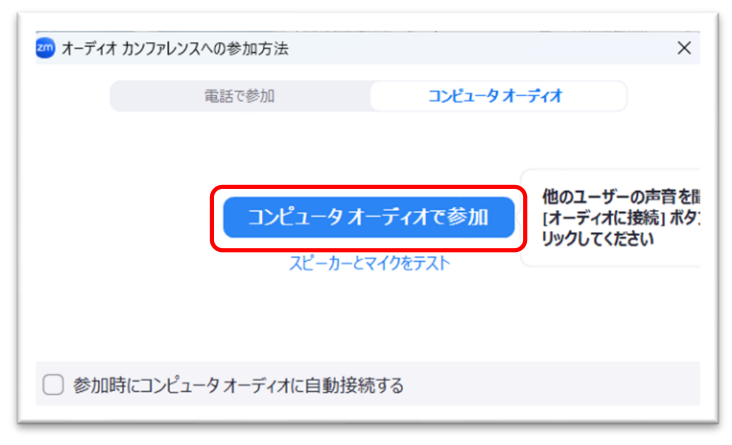

# Teamsを使う

#### Teams にサインイン

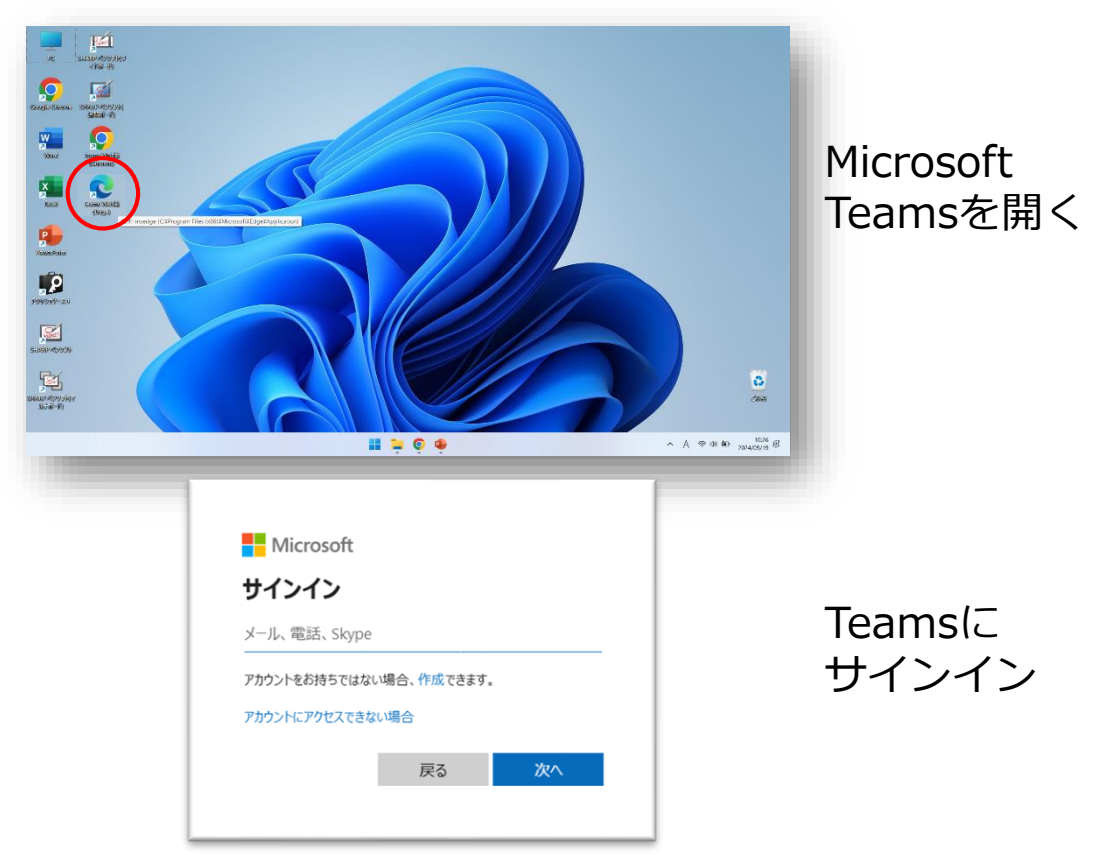

#### チームを選択して、会議を開始

|                | Q. Search (Ctrl + Alt + E)                      | 💘 🥥                      |      |
|----------------|-------------------------------------------------|--------------------------|------|
| 0 705          | ■新信 報告 W ぼするために、デスクトップ通知をオンにしてください。             | 20138 × 🎂                |      |
| 0<br>7774074   | £−L,                                            | ··· 28 チームに参加/チームを作成 並   |      |
| (E)<br>9777    | ✓ 1− <i>h</i>                                   | G                        |      |
| ₩<br>+-5       |                                                 | *                        |      |
| <b>e</b><br>#8 |                                                 | +                        | エノセ  |
| 11-<br>カレンダー   | 情報支援室・情報センター BD学科関連に「検討 税務支事務室 税税支事務室/支援室(障     |                          | テームを |
| e<br>e         | 中的意<br>7/14平(3)                                 |                          | 强扣   |
| OneDrive       |                                                 |                          |      |
|                |                                                 |                          |      |
| 779            |                                                 |                          |      |
|                |                                                 |                          |      |
|                |                                                 | *                        |      |
|                | <b>= -</b> 0 <b>• c</b>                         | ∧ A ⊕ 40 to 2024/09/19 € |      |
| _              |                                                 |                          |      |
|                | G. Search (Ctrl + Alt + E)                      | 😋 🥒                      |      |
| 0 703          | 要新信頼を確認するために、デスクトップ通知をオンドしてください。                | #34148 X 🚔               |      |
| 0<br>777-007-0 | く すべてのテーム 🧕 一般 投稿 ノアイル Staff Natebook Reflect 田 |                          |      |
| )<br>Fest      |                                                 |                          |      |
| ₩<br>÷-5       | · · · · · · · · · · · · · · · · · · ·           | *                        |      |
| <b>A</b><br>75 | * \$(277*****                                   | +                        | ヘギナ  |
| 11-25-         | -0.                                             |                          | 会譲を  |
| e<br>au        |                                                 |                          | 8844 |
| OneDrive       |                                                 |                          | 囲炉   |
|                |                                                 |                          |      |
| ÷              |                                                 |                          |      |
|                |                                                 |                          |      |
|                |                                                 |                          |      |
|                | ि संबद्धानिह                                    |                          |      |
|                |                                                 | ©                        |      |

6

| カメラと習 | 音声をON                                                                                                    |               |
|-------|----------------------------------------------------------------------------------------------------|---------------|
|       | Ceneri Cate     Generi Cate     District Socust     District Socust     Distret Socust                                                                                                    | カメラを<br>ON    |
|       |                                                                                                    | 音声を<br>ON     |
| 音声を設定 | Ē                                                                                                    |               |
|       | And Fundary Department     General Carrel     Image: Image: Image                                                                                   | アイコンを<br>クリック |
|       | Caneral * CAUGUAT * CAUGUAT | マイクを<br>クリック  |

共有ディスプレイ モード ①

•

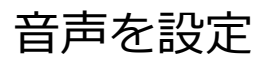

| Junction   Example a state of the state of the state              | アバイスの設定 ×   エージー エージー   エージー ・   マクロ ・   マクロ ・   マクロ ・   マクロ ・   マクロ ・   マクロ ・   マクロ ・   マクロ ・   マクロ ・   マクロ ・   マクロ ・   マクロ ・   マクロ ・   マクロ ・   マクロ ・   マクロ ・   マクロ ・   マクロ ・   マクロ ・   マクロ ・   マクロ ・   マクロ ・   アクロ ・   アクロ ・   マクロ ・   マクロ ・   マクロ ・   マクロ ・   マクロ ・   マクロ ・   マクロ ・   マクロ ・   マクロ ・   マクロ ・   マクロ ・   マクロ ・   マクロ ・   マクロ ・   マクロ ・   マクロ ・ | マイク<br>(FHD Camera<br>Microphone)<br>を選択 |
|----------------------------------------------------------------------------------------------------|----------------------------------------------------------------------------------------------------|------------------------------------------|
| Image: Section of the section of the section of th | •<br>•<br>•                                                                                                    | 今すぐ参加を<br>クリック                           |

#### マイク音量の調節

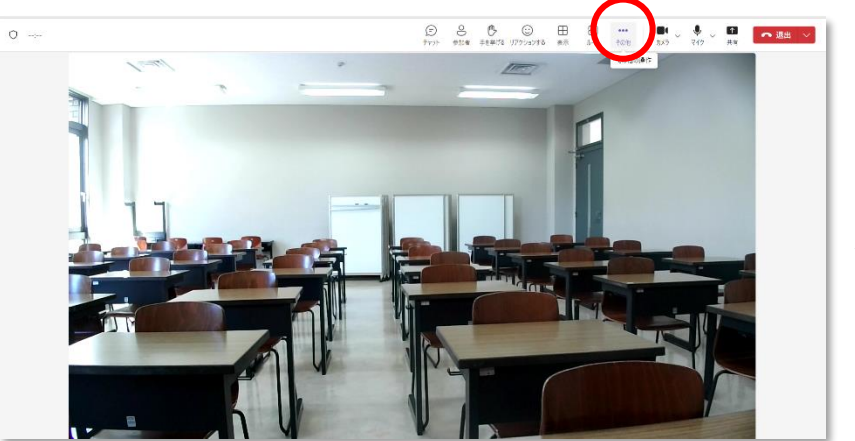

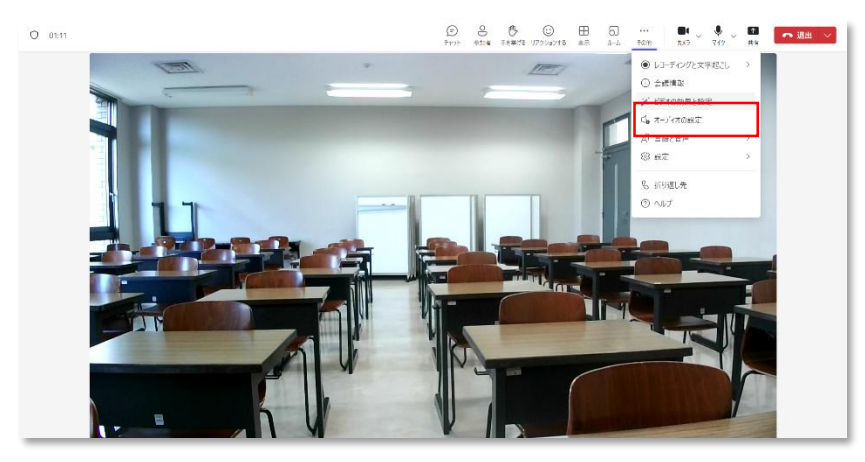

アイコンを クリック

#### マイク音量の調節

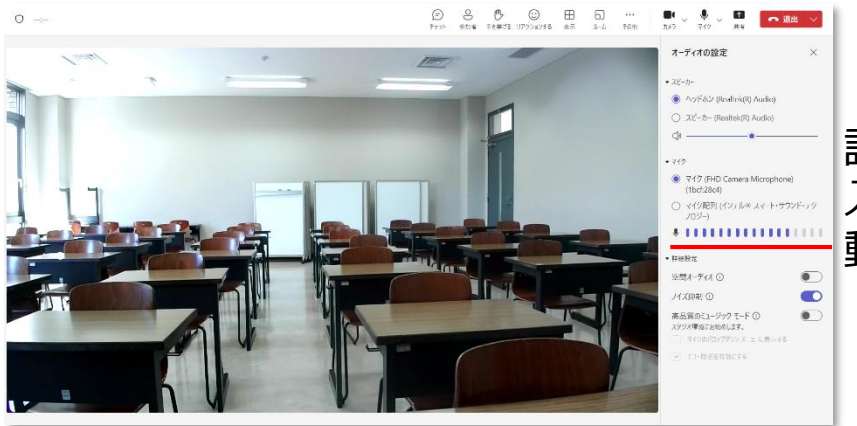

#### 話して 入力レベルが 動いていればOK

# Webカメラ詳細設定(Zoom)

## Webカメラを高画質に設定

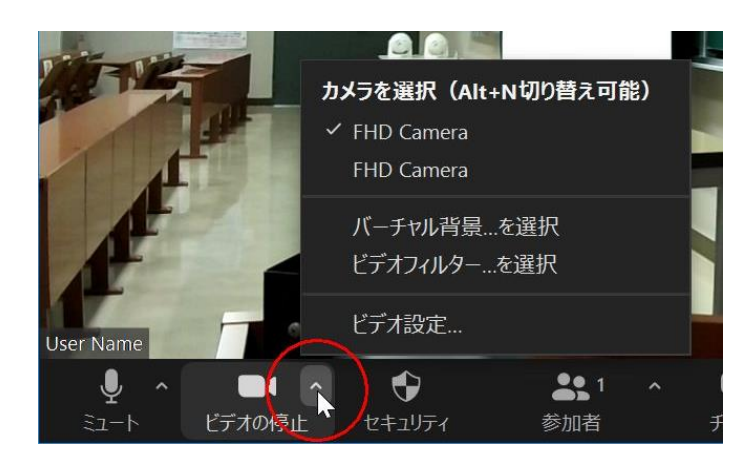

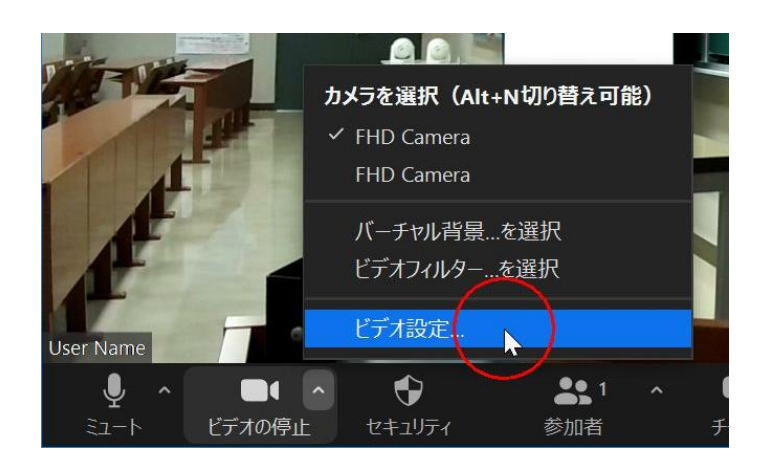

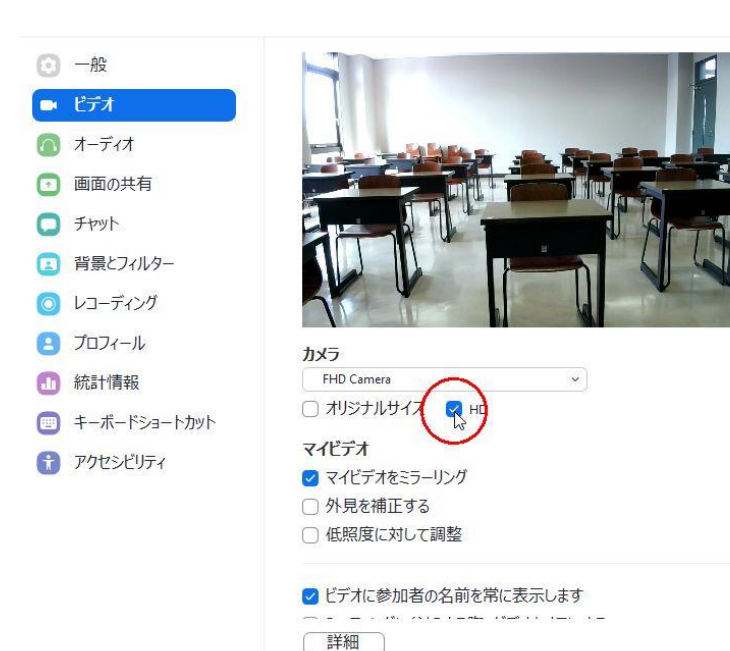

#### HD にチェック

高画質で 広角になります

## Webカメラ、ミラー表示の設定

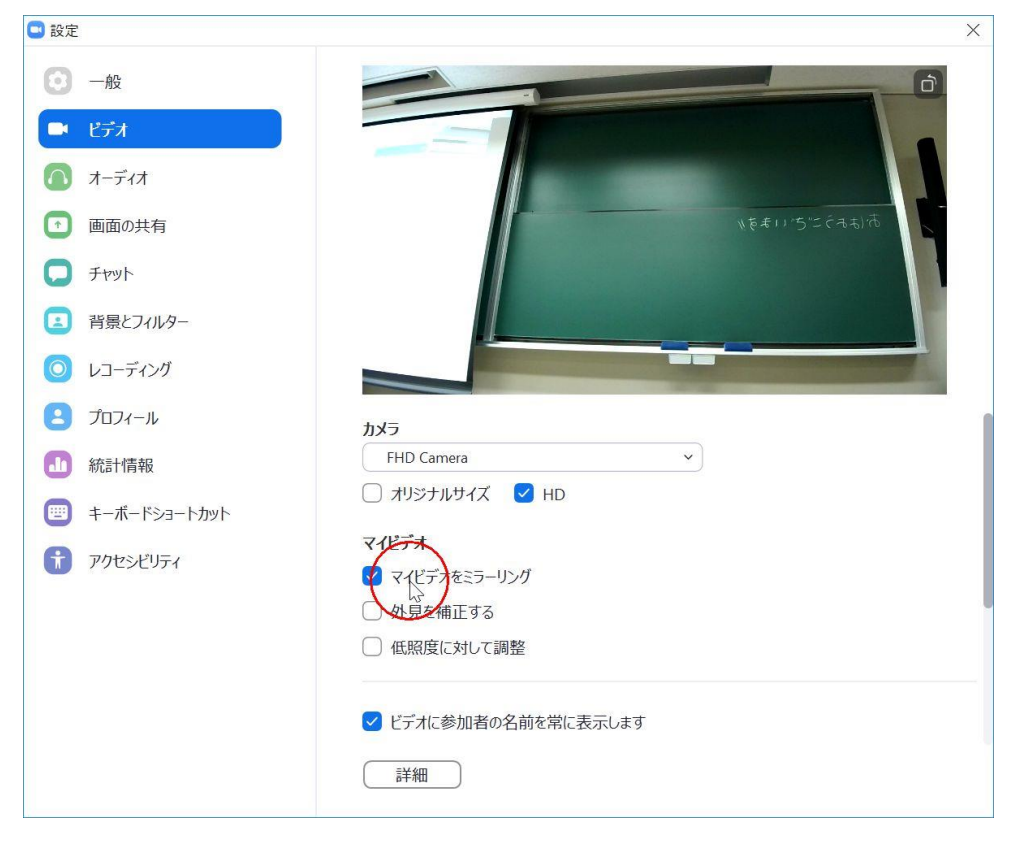

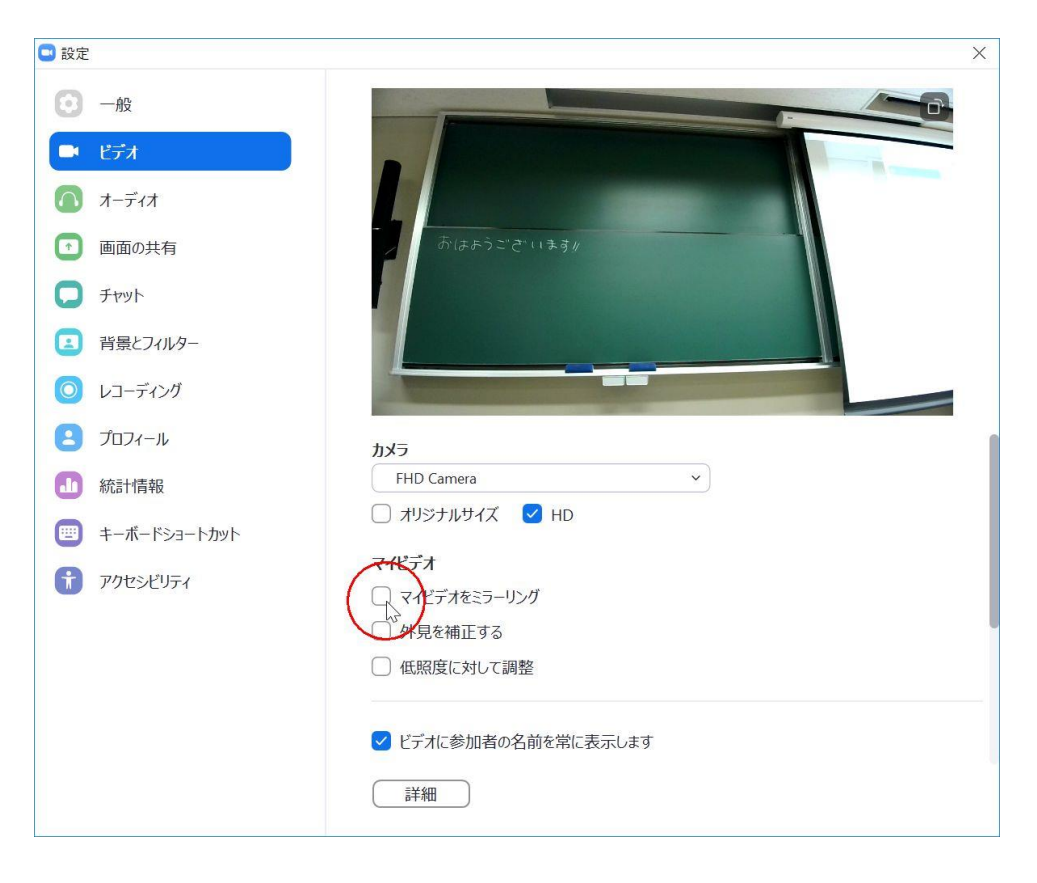

必要に応じて ミラーリング チェックを はずす

#### チェックの有無にかかわらず 相手にはミラーリングされません

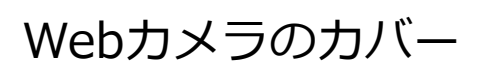

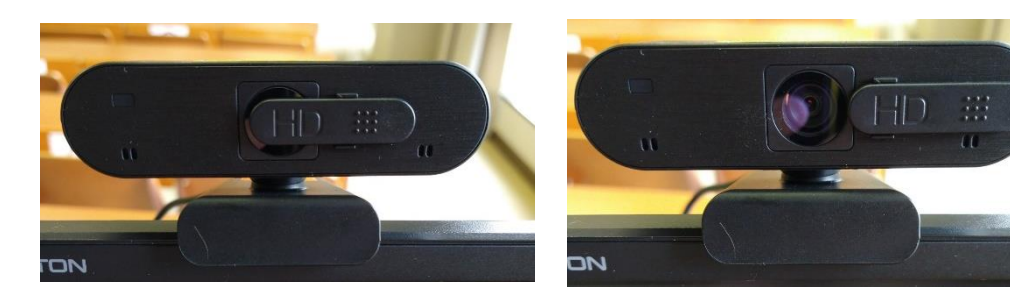

カバーを 開ける

#### Webカメラの選択

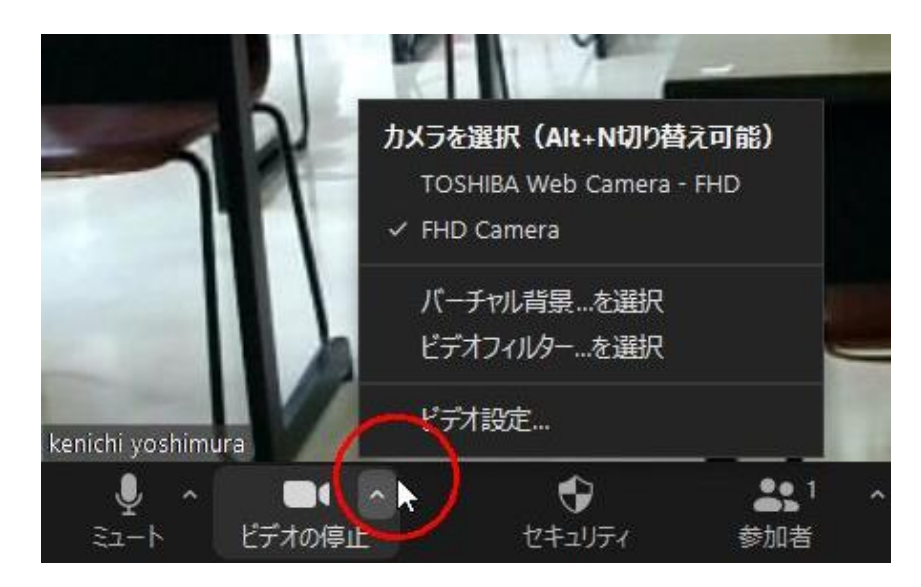

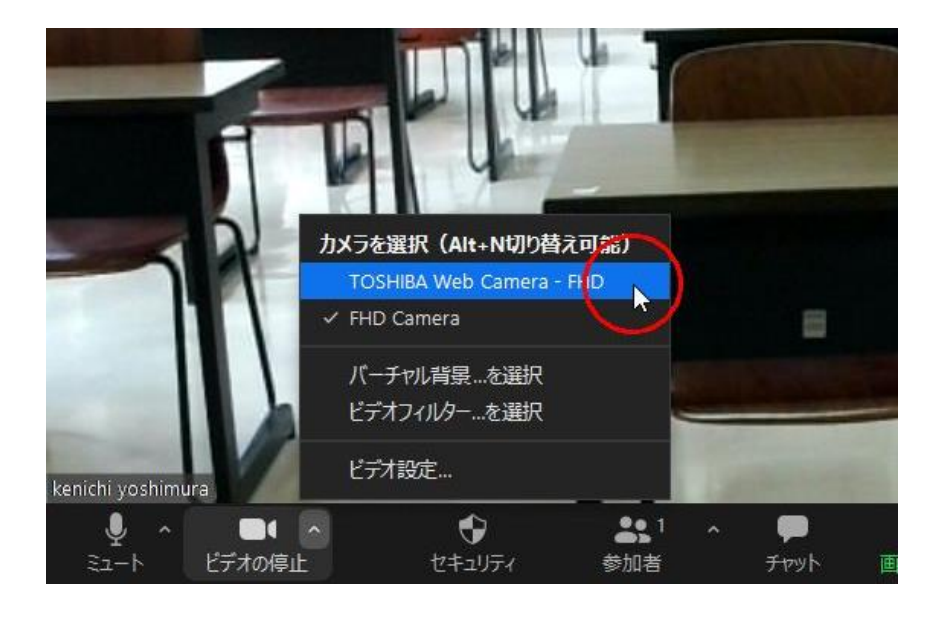

PC内蔵カメラ TOSHIBA Web Camera と

外付カメラ FHD Camera を

切換